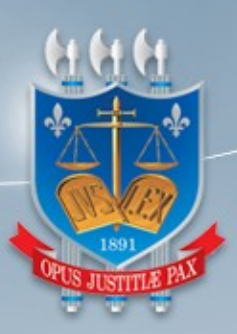

## TRIBUNAL DE JUSTIÇA DA PARAÍBA

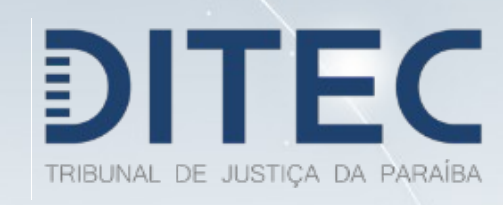

PJe – Manual do usuário Arquivamento

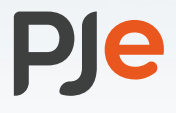

Versão 1.0

Diretoria da Tecnologia da Informação 2020

# DIRETORIA DE TECNOLOGIA DA INFORMAÇÃO PJe – Manual do usuário Arquivamento

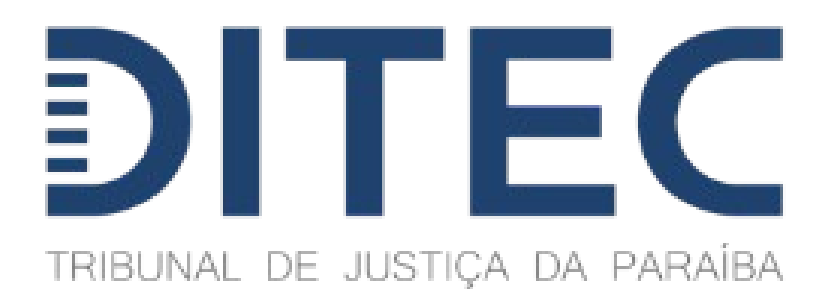

Diretoria de Tecnologia da Informação GEDES – Gerência de Desenvolvimento de TI

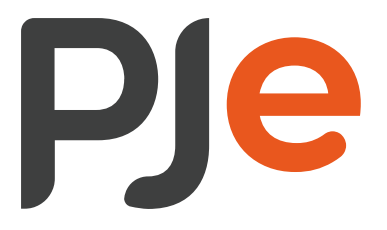

João Pessoa, junho de 2020

### Sumário

| Sumário                          | 3 |
|----------------------------------|---|
| 1. Arquivamento                  | 4 |
| 2. Desarquivamento               | 6 |
| 3. Petição em processo arquivado | 7 |

### 1. Arquivamento

A partir das tarefas de "Análise de Conhecimento" e "Avaliar as Determinações do Magistrado" é possível realizar o arquivamento provisório ou definitivo de um processo conforme hipóteses legais cabíveis para cada situação. O servidor deve selecionar uma das opções abaixo:

|                                                                                                  |                                                      | ALBERTO MARCUS RISUCCI DE FR | ANCA CC | STA | 8 |
|--------------------------------------------------------------------------------------------------|------------------------------------------------------|------------------------------|---------|-----|---|
| ProceComCiv 0803586-66.2017.8.15.0731 - Analise Conhecimento<br>REGINALDO GERONIMO JORDAO X INSS | ~                                                    | 0                            | 🖇 🗣 1   | 3   |   |
|                                                                                                  | Redistribuição                                       |                              |         |     |   |
|                                                                                                  | Designar Audiê                                       | ncia                         |         |     |   |
|                                                                                                  | Aguarda Realização Audiência<br>Prazo Decorrido      |                              |         |     |   |
|                                                                                                  |                                                      |                              |         |     | _ |
|                                                                                                  | Processo Suspenso                                    |                              |         |     |   |
|                                                                                                  | Controle de prazos                                   |                              |         |     |   |
|                                                                                                  | Elaborar expediente para o magistrado assinar        |                              |         |     |   |
|                                                                                                  | Remeter ao Tribunal de Justiça                       |                              |         |     |   |
|                                                                                                  | Certificar trânsito em julgado                       |                              |         |     |   |
|                                                                                                  | Devolvidos ao Juízo Deprecante                       |                              |         |     |   |
|                                                                                                  | Elaborar ato ordinatório                             |                              |         |     |   |
|                                                                                                  | Conclusos para sentença                              |                              |         |     |   |
|                                                                                                  | Conclusos para despacho                              |                              |         |     |   |
|                                                                                                  | Conclusos para decisão                               |                              |         |     |   |
|                                                                                                  | Encaminhar para a Contadoria Regional de João Pessoa |                              |         |     |   |
|                                                                                                  | Cumprir com urgência                                 |                              |         |     |   |
|                                                                                                  | Citar-Intimar                                        |                              |         |     |   |
| Conclusão urgente                                                                                |                                                      |                              |         |     |   |
| (                                                                                                | Arquivamento D                                       | Definitivo                   |         |     |   |
|                                                                                                  | Arquivamento F                                       | Provisório                   |         |     |   |
|                                                                                                  |                                                      |                              |         |     |   |

Após selecionar uma dessas opções, o processo migrará para a atividade de "Confirmação de Arquivamento", ainda dentro do perfil de cartório.

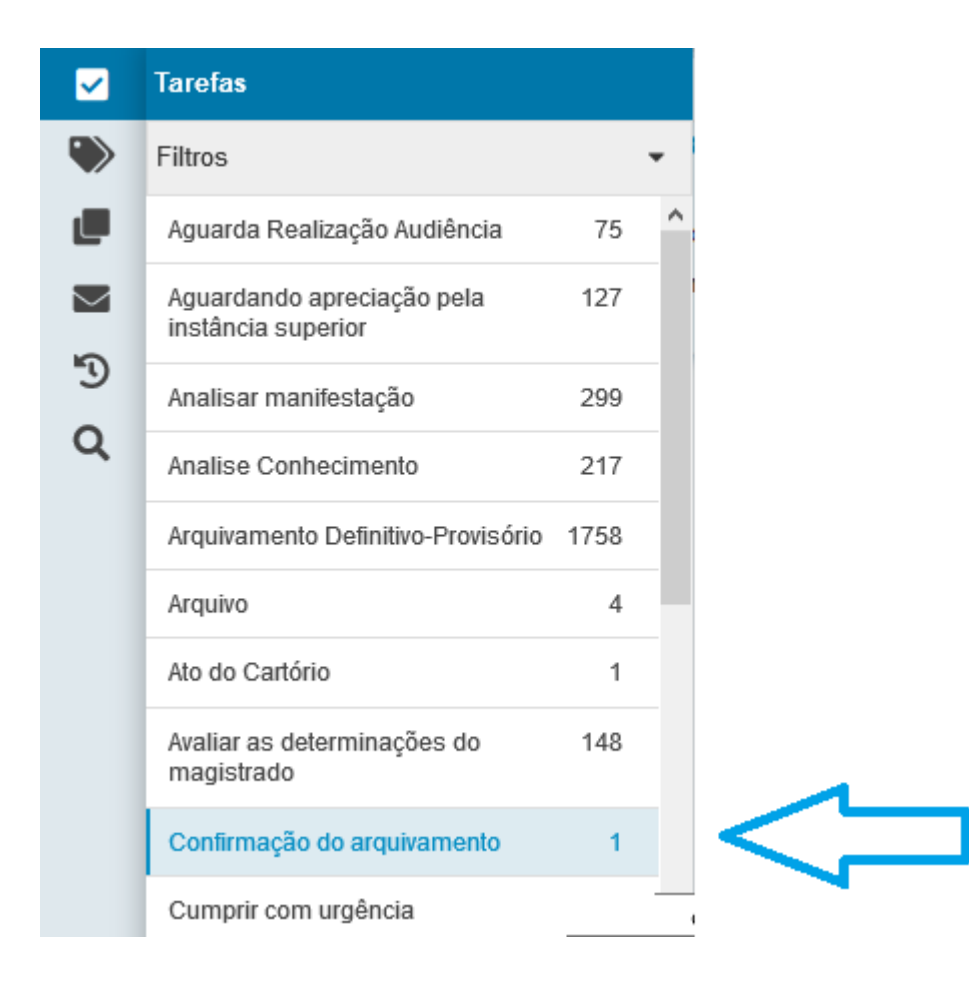

Estando o processo na atividade acima, o servidor poderá confirmar o arquivamento ou retornar o processo para o cartório (Análise de Conhecimento).

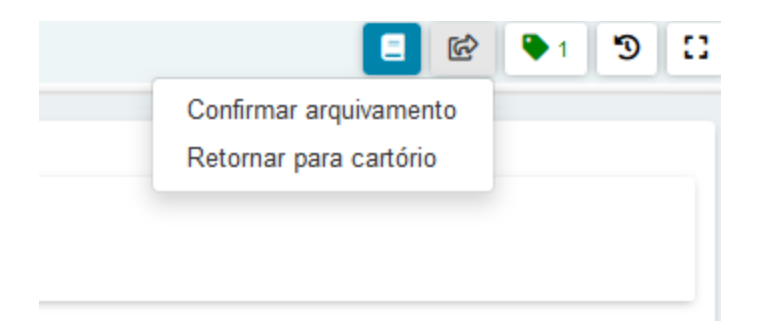

Confirmando o arquivamento, o sistema insere o movimento específico e migra o processo para o perfil de "Arquivo", ou seja, após a confirmação, o processo não fica mais disponível no perfil de "Cartório".

#### 2. Desarquivamento

Para desarquivar um processo, inicialmente o servidor precisa acessar o perfil específico conforme imagem abaixo. *Caso não possua o perfil de arquivo na vara desejada, deve solicitar a inclusão do perfil via chamado.* 

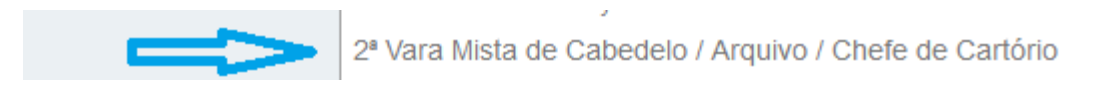

Após acessar o perfil de arquivo, serão exibidas as tarefas de "Arquivado Definitivamente" e "Arquivado Provisoriamente".

| ✓ Tarefas                 |    |
|---------------------------|----|
| Filtros                   | -  |
| Arquivado Definitivamente | 25 |
| Arquivado Provisoriamente | 9  |

Para os processos que estão na tarefa de "Arquivado Definitivamente", a única opção disponível é a de "Desarquivar". Clicando nessa opção, o processo será desarquivado e migrará para a atividade de "Análise de Conhecimento".

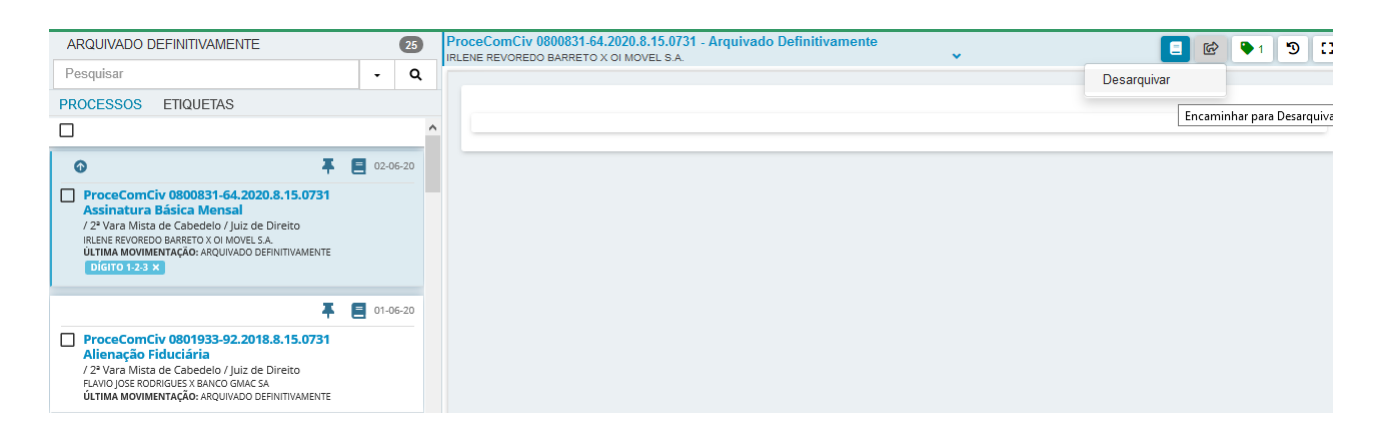

Para os processos que estão na tarefa de "Arquivado Provisoriamente", o sistema disponibiliza duas opções: "Desarquivar" e "Arquivar Definitivamente". Selecionada a primeira opção, como já dito anteriormente, o sistema migrará o processo para a atividade de "Análise de Conhecimento" dentro do perfil de cartório. Se for selecionada a opção "Arquivar Definitivamente", o sistema migra o processo para a atividade correspondente.

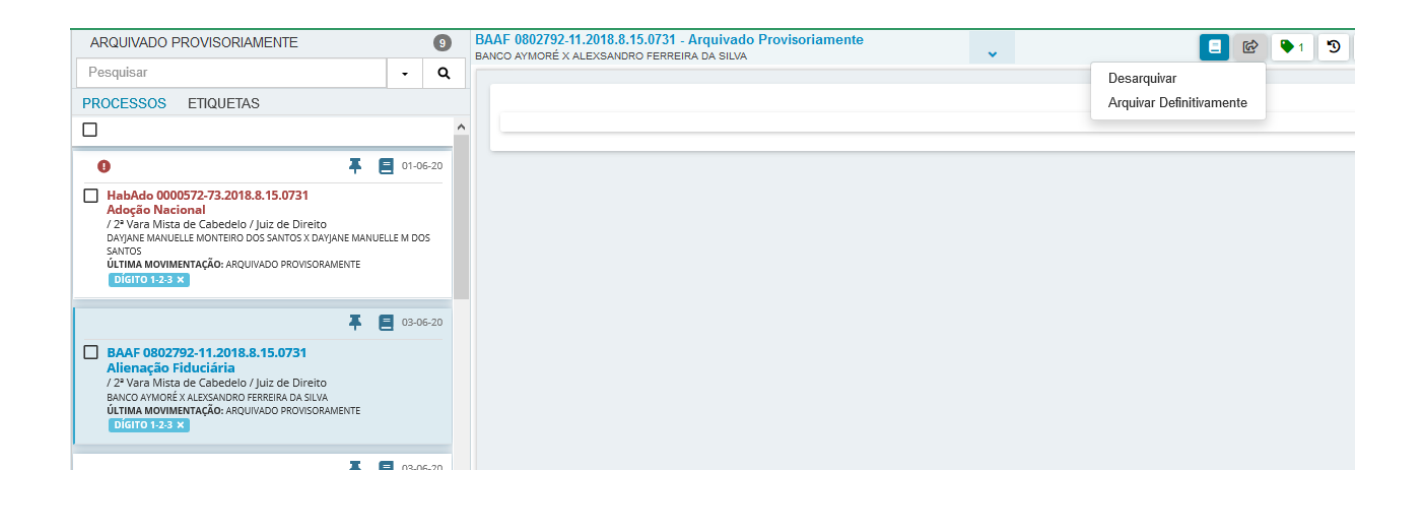

#### 3. Petição em processo arquivado

Caso o processo esteja arquivado e um advogado insira um documento do tipo "Petição", o sistema fará a migração automática do processo para a tarefa "Analisar petição em processo arquivado" dentro do perfil de cartório, conforme imagem abaixo:

|   | ✓ Tarefas                                     |      |   |
|---|-----------------------------------------------|------|---|
|   | Filtros                                       |      | • |
|   | Aguarda Realização Audiência                  | 75   | ^ |
|   | Aguardando apreciação pela instância superior | 127  |   |
|   | Analisar manifestação                         | 299  |   |
| < | Analisar petição em processo arquivado >      | 1    |   |
|   | Analise Conhecimento                          | 217  |   |
|   | Arquivamento Definitivo-Provisório            | 1758 |   |
|   | Arquivo                                       | 4    |   |
|   | Ato do Cartório                               | 1    |   |
|   | Avaliar as determinações do magistrado        | 148  |   |
|   | Confirmação do arquivamento                   | 1    |   |
|   | Cumprir com urgência                          | 3    |   |
|   | Expediente assinado pelo magistrado           | 2    | ~ |

O servidor poderá a partir dessa tarefa realizar o desarquivamento ou a devolução do processo ao arquivo.

| BAAF 0802792-11.2018.8.15.0731 - Analisar petição em processo arqu<br>BANCO AYMORÉ X ALEXSANDRO FERREIRA DA SILVA | • | <b>1</b>                           | 🎙 1 🤊 🖸 |
|----------------------------------------------------------------------------------------------------|---|------------------------------------|---------|
|                                                                                                    |   | Desarquivar                        |         |
| SALVAR                                                                                                    |   | Retornar para o arquivo provisório |         |